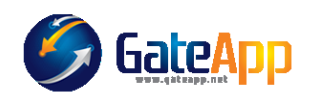

## COME ATTIVARE IL CONTROLLO DELLA SCADENZA DEL GREEN-PASS

GateApp consente di collegare a ciascun Utente più scadenze. Per configurare le scadenze accedere alla configurazione AVANZATE  $\rightarrow$  CONFIG.SISTEMA  $\rightarrow$  SCADENZE

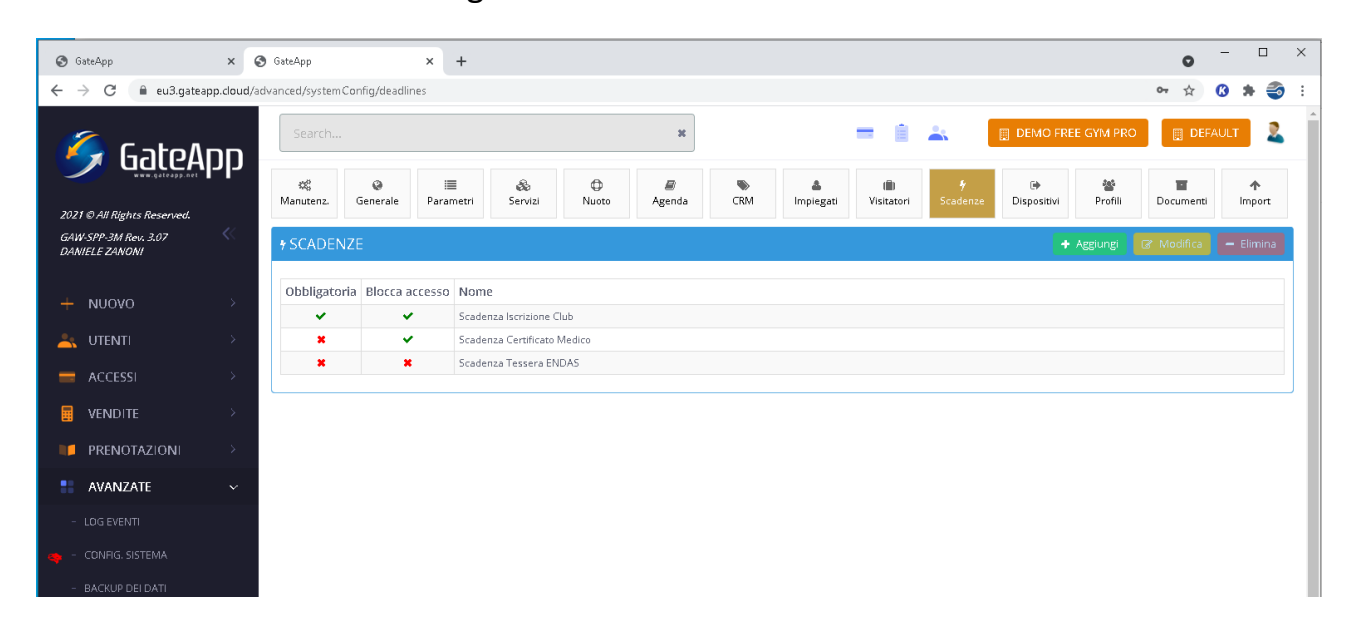

Premere il pulsante AGGIUNGI ed inserire la nuova "Scadenza Green-Pass"

| Obbligatoria | Blocca accesso | Nome                        |  |
|--------------|----------------|-----------------------------|--|
| ~            | ~              | Scadenza Iscrizione Club    |  |
| ×            | *              | Scadenza Certificato Medico |  |
| ×            | ×              | Scadenza Tessera ENDAS      |  |
|              |                | SCADENZA                    |  |
|              |                | Nome<br>Scadenza GreePass   |  |
|              |                | ✓ Blocca accesso            |  |
|              |                | ✓ Obbligatoria              |  |
|              |                | Chiudi 🗸 Salva              |  |

E' fondamentale impostare che la scadenza è "OBBLIGATORIA" per tutti gli utenti ed anche che questa scadenza "BLOCCA L'ACCESSO".

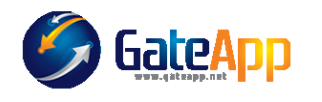

## THE GLOBAL CONTROL ACCESS SYSTEM

## ✤ SCADENZE

| Obbligatoria | Blocca accesso | Nome                        |  |  |
|--------------|----------------|-----------------------------|--|--|
| ×            | ×              | Scadenza Iscrizione Club    |  |  |
| ×            | ~              | Scadenza Certificato Medico |  |  |
| ×            | ×              | Scadenza Tessera ENDAS      |  |  |
| <b>~</b>     | ~              | Scadenza GreePass           |  |  |

Una volta impostata la scadenza come "OBBLIGATORIA" se si verifica le scadenze sul profilo di ciascun utente, si può vedere che il sistema evidenzia "SCADENZA MANCANTE" e tale scadenza "BLOCCA L'ACCESSO".

|                             |                   |                 |            | + 2 -                      |
|-----------------------------|-------------------|-----------------|------------|----------------------------|
|                             |                   |                 | Search:    |                            |
| SCADENZA                    | RIFERIMENTO       | INIZIO VALIDITÀ | SCADENZA   | BLOCCA ACCESSO             |
| Scadenza GreePass           | SCADENZA MANCANTE | 1900-01-01      | 1900-01-01 | <b>~</b>                   |
| Scadenza Iscrizione Club    |                   | 2019-09-01      | 2021-09-14 | ~                          |
| Scadenza Certificato Medico |                   | 2019-09-05      | 2022-09-04 | ×                          |
| Scadenza Tessera ENDAS      |                   | 2019-09-15      | 2022-09-14 | ~                          |
|                             |                   |                 |            | <ul><li>≺ 1 &gt;</li></ul> |
|                             |                   |                 |            | 🗸 Salva                    |

Per quanto sia visibile nella tabella, la "SCADENZA MANCANTE" non potrà essere MODIFICATA, ma sarà necessario premere il pulsante AGGIUNGI.

L'operazione di aggiornamento della data dovrà essere eseguita manualmente per ciascun Utente che si desidera abilitare ad accedere alla struttura.

Si informa inoltre che per automatizzare la procedura, è disponibile un lettore di QRCODE creato in modo specifico per leggere il GreenPass ed aggiornare automaticamente la scadenza dell'utente all'interno del gestionale GateApp.